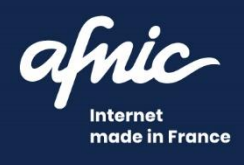

# Tutoriel Plateforme SYRELI

Déposer une demande

01 juin 2021

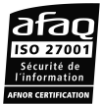

#### SOMMAIRE

| 1. Dépo      | ser une demande SYRELI                                                                              | 3        |
|--------------|----------------------------------------------------------------------------------------------------|----------|
| 1.1.<br>1.2. | Etape 1<br>Etape 2                                                                                  | .5<br>.5 |
|              | <pre>1.2.1.Informations vous concernant<br/>1.2.2. Informations concernant votre représentant</pre> | 5        |
|              | (le cas échéant)<br>1.2.3.Informations concernant le contact                                        | 6        |
|              | facturation<br>1.2.4. Mesures de réparation                                                         | 7<br>7   |
|              | 1.2.5. Fondement de la demande<br>1.2.6.Argumentaire                                                | 8<br>8   |
| 1.3.         | Etape 3                                                                                             | .9       |
| 1.4.         | Etape 4                                                                                             | .9<br>11 |
| т.Э.         | Ecape J                                                                                             | 11       |

#### 2. Demander le remboursement de la

| procédure | • | • | • | • | • | • | • | • | • | • | • | • | • | • | • | • | • | • | • | • | • | • | • | • | • | • | • | • | • | • | • | 1 | 4 | ŀ |
|-----------|---|---|---|---|---|---|---|---|---|---|---|---|---|---|---|---|---|---|---|---|---|---|---|---|---|---|---|---|---|---|---|---|---|---|
|-----------|---|---|---|---|---|---|---|---|---|---|---|---|---|---|---|---|---|---|---|---|---|---|---|---|---|---|---|---|---|---|---|---|---|---|

## 1. Déposer une demande SYRELI 1

Avant toute utilisation de la Plateforme SYRELI nous vous invitons à consulter les différentes rubriques à votre disposition et notamment : Ressources, Tarifs, Vos données, Cookies, Infos éditeurs, C.G.U.

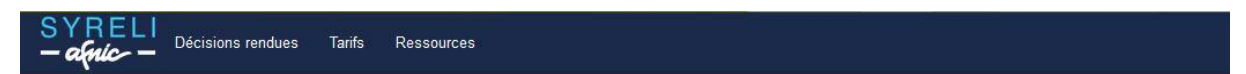

#### Accueil

Bienvenue sur la plateforme de résolution de litiges SYRELI de l'Afnic. Cette procédure permet à toute personne (physique ou morale) de récupérer un nom de domaine ou bien d'en obtenir la suppression selon les conditions définies aux articles L.45-2 et L.45-6 du Code des Postes et des Communications Electroniques (CPCE).

Si vous estimez qu'un nom de domaine entre dans les cas prévus à l'article L.45-2 du CPCE et que vous disposez d'un intérêt à agir, la procédure SYRELI est peut-être faite pour vous.

Avant de vous lancer, consultez son règlement et enrichissez-vous des jurisprudences déjà parues.

Pour tout renseignement complémentaire, nous vous prions de bien vouloir utiliser le formulaire de contact.

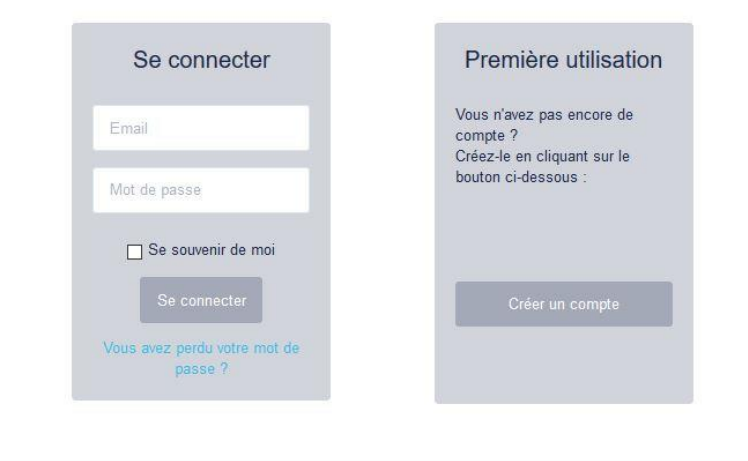

© Copyright AFNIC 2019 Vos données Cookies Infos éditeurs C.G.U Contact

Avant tout dépôt, il est conseillé de prendre connaissance des tendances PARL et du guide des ayants droit disponibles dans la rubrique « Ressources » de la Plateforme.

Pour déposer une demande SYRELI, dirigez-vous sur la Plateforme dédiée à l'adresse **https://www.syreli.fr** et connectez-vous en renseignant vos identifiants de connexion ; à défaut de compte utilisateur, cliquez sur « Créer un compte » en vous aidant le cas échéant du tutoriel « Création d'un compte ».

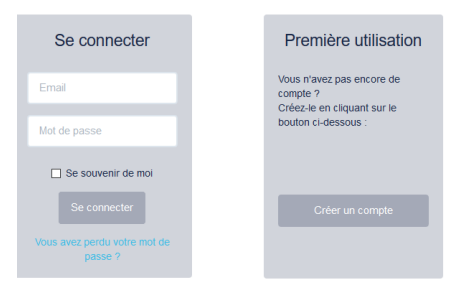

Après connexion, vous accédez à l'écran ci-dessous :

| SYRELI<br>— conic — Décisions rendues Tarifs Ressources Gestion des den                                                                      | nandes +                                                                                                    |  |  |  |  |  |  |
|----------------------------------------------------------------------------------------------------|----------------------------------------------------------------------------------------------------|--|--|--|--|--|--|
| Requérants<br>Pour déposer une demande sur un nom de domaine, cliquez sur<br>le bouton ci-dessous :<br>Déposer une demande                   | Titulaires<br>Pour répondre à une demande sur un nom de domaine dont vous<br>êtes titulaire, cliquez sur le bouton ci-dessous :<br>Répondre à une demande |  |  |  |  |  |  |
| Mes dossiers<br>Requérants et Titulaires, retrouvez l'ensemble de vos dossiers (en cours et fermés) en cliquant ci-dessous :<br>Mes dossiers |                                                                                                    |  |  |  |  |  |  |

© Copyright AFNIC 2019 Vos données Cookies Infos éditeurs C.G.U Contact

Pour déposer votre dossier, choisissez l'un ou l'autre de ces accès :

| SYRELI<br>- agric - Décisions rendues Tarifs Ressources                      | Gestion des demandes + | ·                                                                                                    |
|------------------------------------------------------------------------------|------------------------|----------------------------------------------------------------------------------------------------|
| Poquéranta                                                                   | Mes dossiers           | lairea                                                                                                  |
| Requerants                                                                   | Déposer une demande    |                                                                                                    |
| Pour déposer une demande sur un nom de domaine, cl<br>le bouton ci-dessous : | Répondre à une demande | réponder à une demande sur un nom de domaine dont vous<br>titulaire, cliquez sur le bouton ci-dessous : |
| Déposer une demande                                                          |                        | Répondre à une demande                                                                                  |
| Mes dossiers                                                                 |                        |                                                                                                    |

Vous accédez alors à l'étape 1 du formulaire de dépôt d'une demande.

### 1.1. Etape 1

|                                                  | DÉPÔT D'UNE DEMANDE                                                                                                    |  |
|--------------------------------------------------|----------------------------------------------------------------------------------------------------|--|
| Étape 1 Étape 2 Étape                            | 3 Étape 4 Étape 5                                                                                                    |  |
| formations concernant                            | le nom de domaine                                                                                                    |  |
| : champs obligatoires                            |                                                                                                    |  |
| Nom de domaine objet du litige *                 |                                                                                                    |  |
| Conditions Générales d'Utilisation<br>du service | A 1                                                                                                    |  |
|                                                  | 1. Préambule                                                                                                    |  |
|                                                  | L'Association Française pour le Nommage Internet en Coopéraion (l'Afnic),<br>dans le cadre de son activité d'Office d'enregistrement de noms de domaine<br>en .fr, est tenue de mettre en place une procédure contradictoire prévoyant<br>I |  |
|                                                  | · ·                                                                                                    |  |
|                                                  | Je certifie qu'aucune procédure judiciaire ou extrajudiciaire n'est pendante sur le<br>nom de domaine obiet du litice*                                                                                                    |  |

Il vous faut remplir le nom de domaine en .fr ou sous l'une des extensions gérées par l'Afnic et cocher la case certifiant qu'aucune procédure judiciaire ou extrajudiciaire n'est en cours.

Puis cliquez sur « Étape suivante ».

Vous accédez à l'étape 2 dans laquelle vous devez renseigner les informations administratives vous concernant ainsi que les raisons de votre demande.

| - aquic                    | Décisions r | endues Tarifs | Ressources | Gestion des dema | ndes + · · · ·                                                                                                    |
|----------------------------|-------------|---------------|------------|------------------|----------------------------------------------------------------------------------------------------|
|                            |             |               | DÉ         | PÔT D'UN         | E DEMANDE                                                                                                    |
| Étape 1                    | Étape 2     | Étape 3       | Étape 4    | Étape 5          |                                                                                                    |
| 1formatic<br>: champs obli | ONS CONCO   | ernant le     | Requéran   | t                | Nom de domaine objet du litige: syreli-auto-190613-girigonokakitizekuvo.fr<br>Numéro de la demande: <mark>FR-2019-00570</mark> |

#### 1.2. Etape 2

Les champs identifiés par un astérisque sont obligatoires.

#### 1.2.1. Informations vous concernant

Vous avez la possibilité de reprendre les coordonnées de votre compte de connexion à la plateforme en cochant la case correspondante,

| Kepiendre les coordonnées de mon compte                                               |                                                                                                    |
|---------------------------------------------------------------------------------------|----------------------------------------------------------------------------------------------------|
| Ou, de compléter les champs demandés                                                  |                                                                                                    |
| SYRELI<br>— Aprile — Décisions rendues Tarifs Ressources Gestion des dem              | andes •                                                                                                    |
| DÉPÔT D'UN                                                                            | IE DEMANDE                                                                                                    |
| Étape 1 Étape 2 Étape 3 Étape 4 Étape 5                                               |                                                                                                    |
| Informations concernant le Requérant<br>(*) : champs obligatoires                     | Nom de domaine objet du litige: syreli-auto-190613-girigonokakitizekuvo.fr<br>Numéro de la demande: <mark>FR-2019-00570</mark> |
| ☐ Reprendre les coordonnées de mon compte                                             |                                                                                                    |
| Organisation / Société (ne remplir<br>que si le requérant est une<br>personne morale) |                                                                                                    |
| Nom du Requérant*                                                                     |                                                                                                    |
| Prénom *                                                                              |                                                                                                    |
| Email *                                                                               |                                                                                                    |
| TVA intracommunautaire                                                                |                                                                                                    |
| Adresse: Numéro, nom de la voie *                                                     |                                                                                                    |
| Complément d'adresse                                                                  |                                                                                                    |
| Code postal *                                                                         |                                                                                                    |
| Ville *                                                                               |                                                                                                    |
| Pays *                                                                                | ~                                                                                                    |
| Téléphone *                                                                           |                                                                                                    |
|                                                                                       |                                                                                                    |

mperender les energies de sere energie

## 1.2.2. Informations concernant votre représentant (le cas échéant)

Si vous êtes représenté, vous devez renseigner les informations concernant votre représentant :

#### Informations concernant le représentant du Requérant

| ] Je ne suis pas représenté; j'agis pour mon                                             | propre compte |   |
|------------------------------------------------------------------------------------------|---------------|---|
| Organisation / Société (ne remplir<br>que si le représentant est une<br>personne morale) |               |   |
| Nom du représentant du Requérant                                                         |               |   |
| Prénom *                                                                                 |               |   |
| Email *                                                                                  |               |   |
| TVA intracommunautaire                                                                   |               |   |
| Adresse: Numéro, nom de la voie *                                                        |               |   |
| Complément d'adresse                                                                     |               |   |
| Code postal *                                                                            |               |   |
| Ville *                                                                                  |               |   |
| Pays *                                                                                   |               | × |
| Téléphone *                                                                              |               |   |

Ou indiquer que vous agissez pour votre propre compte, en cochant la case correspondante :

#### Informations concernant le représentant du Requérant

Je ne suis pas représenté; j'agis pour mon propre compte

#### 1.2.3. Informations concernant le contact facturation

Il peut s'agir de vous-même, de votre représentant ou d'un tiers. Cochez la case correspondante :

| Adresse de facturation *                                                      | Adresse de facturation *                                                      | Adresse de facturation *                                                                                |
|-------------------------------------------------------------------------------|-------------------------------------------------------------------------------|----------------------------------------------------------------------------------------------------|
| Adresse du Requérant<br>Adresse du représentant du Requérant<br>Autre adresse | Adresse du Requérant<br>Adresse du représentant du Requérant<br>Autre adresse | Adresse du Requérant<br>Adresse du représentant du Requérant<br>Autre adresse<br>Organisation / Société |

#### 1.2.4. Mesures de réparation

Indiquez la mesure principale souhaitée : transmission ou suppression.

#### Éléments de complétude

| 1. Indiquer la mesure de réparation de | emandée                    |
|----------------------------------------|----------------------------|
| Demande principale *                   | ●Transmission ○Suppression |

Vous avez la possibilité d'indiquer une seconde mesure de réparation dans le cas où votre première demande serait rejetée.

| Demande principale * | ●Transmission OSuppression |
|----------------------|----------------------------|
| Demande subsidiaire  | Transmission Suppression   |

#### 1.2.5. Fondement de la demande

Indiquez le ou les fondement(s) sur le(s)quel(s) vous établissez votre demande.

| 2. Fondement de la demande |                   |
|----------------------------|-------------------|
| Sélection du fondement : * | L.45-2 1° du CPCE |
|                            | L.45-2 2° du CPCE |
|                            | L.45-2 3° du CPCE |

#### 1.2.6. Argumentaire

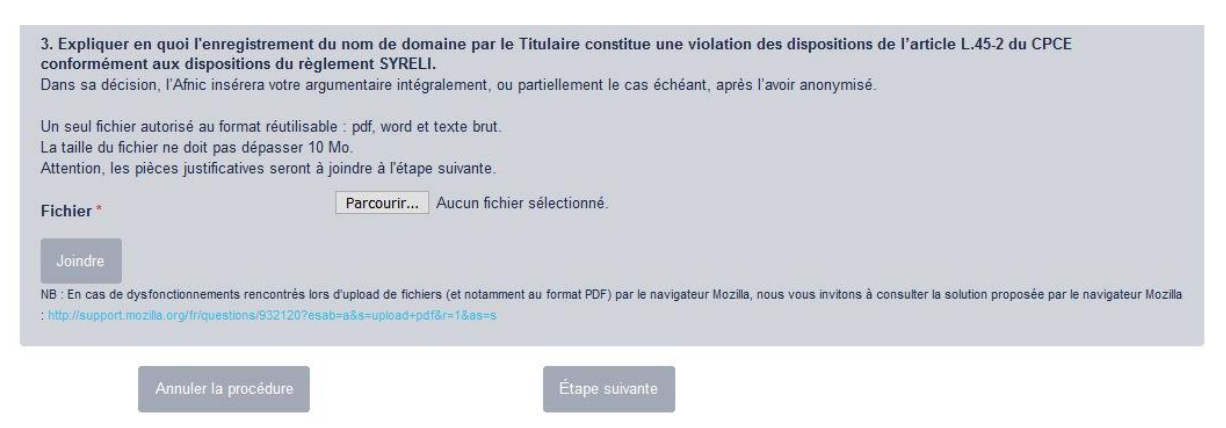

Pour insérer votre argumentaire au format réutilisable, il faut cliquer sur le bouton « Parcourir » puis cliquer sur « Joindre » pour le télécharger sur la Plateforme.

ATTENTION : afin d'éviter des dysfonctionnements de téléchargement de pièces, veillez à ne pas utiliser de caractères accentués dans le nom des fichiers.

Un message de confirmation s'affiche en haut de la page :

Le document a bien été joint.

Cliquez sur « Étape suivante » pour insérer vos pièces justificatives.

### 1.3. Etape 3

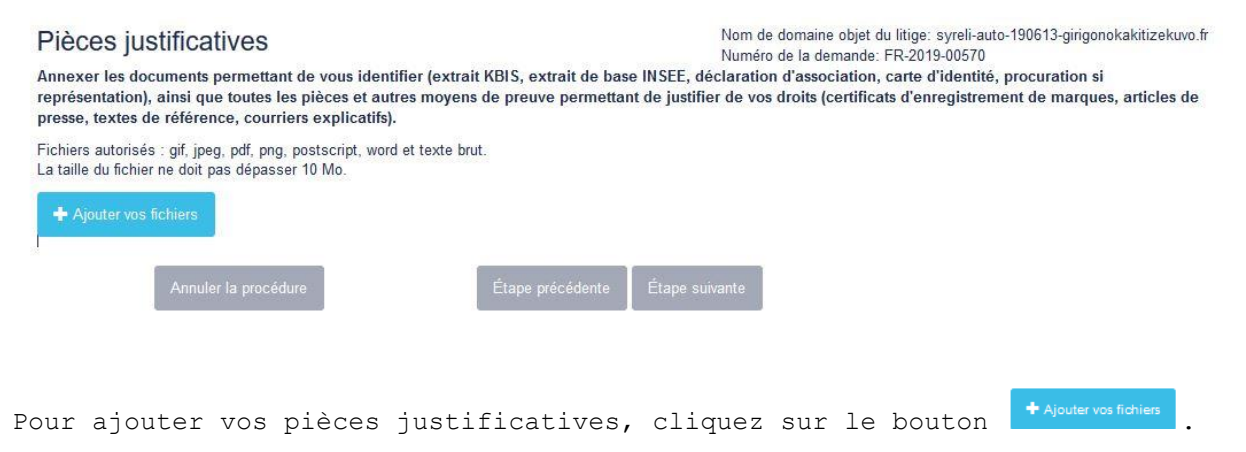

Vous avez la possibilité de déposer plusieurs pièces en même temps en procédant à une sélection multiple.

ATTENTION : afin d'éviter des dysfonctionnements de téléchargement de pièces, veillez à ne pas utiliser de caractères accentués dans le nom des fichiers.

À ce stade, vos pièces sont ajoutées sur la Plateforme mais non sauvegardées ; pour ce faire, cliquez sur le bouton « Télécharger » de chacune des pièces :

| + Ajouter vos fic                                                                                                    | niers<br>ATTESTATION DE DEPOT D.do                                           | oc 216.58 K                                                                  | в                                                                                                    |                                                                                                    |                                  |
|----------------------------------------------------------------------------------------------------|------------------------------------------------------------------------------|------------------------------------------------------------------------------|----------------------------------------------------------------------------------------------------|----------------------------------------------------------------------------------------------------|----------------------------------|
|                                                                                                    |                                                                              |                                                                              | • Telecharger                                                                                             | Ø Annuler                                                                                                    |                                  |
|                                                                                                    | DÉPÔ                                                                         | T D'UNE DEM                                                                  | ANDE                                                                                                    |                                                                                                    |                                  |
| Étape 1 Étape 2 Étap                                                                                                    | e 3 Étape 4 Éta                                                              | ape 5                                                                        |                                                                                                    |                                                                                                    |                                  |
| Pièces justificatives<br>unnexer les documents permettant de<br>eprésentation), ainsi que toutes les piè<br>resse, textes de référence, courriers e | vous identifier (extrait KBIS<br>:ces et autres moyens de pr<br>xplicatifs). | N<br>N<br>6, extrait de base INSEE, décla<br>reuve permettant de justifier d | om de domaine objet du<br>uméro de la demande: F<br>tration d'association, d<br>le vos droits (certificat | l litige: syreli-auto-190613-girigonol<br>FR-2019-00570<br>carte d'identité, procuration si<br>s d'enregistrement de marques, | kakitizekuvo.fr<br>, articles de |
| ichiers autorisés : gif, jpeg, pdf, png, post<br>a taille du fichier ne doit pas dépasser 10                                                        | script, word et texte brut.<br>Mo.                                           |                                                                              |                                                                                                    |                                                                                                    |                                  |
| + Ajouter vos fichiers                                                                                                    |                                                                              |                                                                              |                                                                                                    |                                                                                                    |                                  |
| ATTESTATION DE DEPOT D.doc                                                                                                    |                                                                              | 216.58 KI                                                                    | 3                                                                                                    | Bupprimer                                                                                                    |                                  |
|                                                                                                    |                                                                              |                                                                              |                                                                                                    |                                                                                                    |                                  |
| Annuler la procédure                                                                                                    | Éta                                                                          | pe précédente                                                                | te                                                                                                    |                                                                                                    |                                  |

Cliquez sur « Étape suivante » pour accéder au récapitulatif de votre demande.

## 1.4. Etape 4

En accédant au récapitulatif de votre demande, un message de confirmation s'affiche.

| SYRELI<br>— africe — Décisions rendues      | Tarifs Ressources       | Gestion des demandes + |                                                             | requerant@ndd.fr 💂                                         |
|---------------------------------------------|-------------------------|------------------------|-------------------------------------------------------------|------------------------------------------------------------|
| Vos fichiers ont bien été joints à votre de | mande                   |                        |                                                             | ×                                                          |
|                                             | DÉP                     | ÔT D'UNE DE            | MANDE                                                       |                                                            |
| Étape 1 Étape 2 Étape                       | e 3 Étape 4             | Étape 5                |                                                             |                                                            |
| Récapitulatif de votre de                   | mande                   |                        | Nom de domaine objet du litig<br>Numéro de la demande: FR-2 | e: syreli-auto-190613-girigonokakitizekuvo.fr<br>019-00570 |
| Informations concernant le nom              | n de domaine            |                        |                                                             |                                                            |
| Nom de domaine objet du litige              | syreli-auto-190613-giri | gonokakitizekuvo.fr    |                                                             |                                                            |
| Nom du bureau d'enregistrement              | AFNIC TESTING 1         |                        |                                                             |                                                            |

En cliquant sur le bouton « Annuler la procédure », vous abandonnez définitivement la demande ; aucune information ne sera sauvegardée.

En cliquant sur le bouton « Étape précédente », vous avez la possibilité de modifier chacune des étapes précédentes.

En cliquant sur le bouton « Validation avant paiement », et en confirmant votre choix en cliquant « OK » vous n'aurez plus la possibilité de modifier votre dossier.

| Étape précédente              | Annuler la procédure                      | Validation avant paiement        |        |
|-------------------------------|-------------------------------------------|----------------------------------|--------|
|                               |                                           |                                  |        |
| ATTENTION: il ne sera plus po | ssible de mo <mark>difier vot</mark> re d | lemande après avoir validé cette | étape. |
| Voulez-vous vraiment continue | r?                                        |                                  |        |
|                               |                                           | OK Annı                          | iler   |

Un message de confirmation s'affiche :

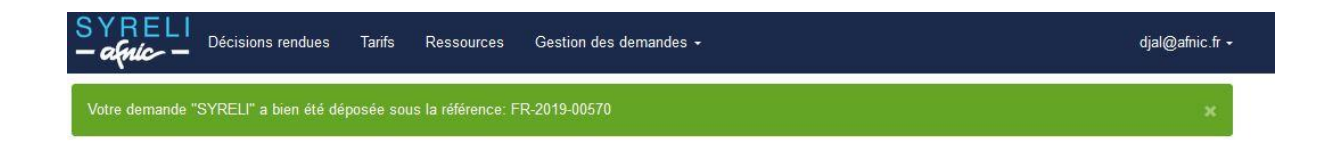

Vous accédez à l'étape 5 « Paiement ».

| SYRELI<br>— apric — Décisions rendues Tarifs Ressourc                                                                                                    | es Gestion des demandes +                                                | djal@afnic.fr ≁                                                                       |
|----------------------------------------------------------------------------------------------------|--------------------------------------------------------------------------|---------------------------------------------------------------------------------------|
| Votre demande "SYRELI" a bien été déposée sous la référen                                                                                                    | ce: FR-2019-00570                                                        | ж                                                                                     |
| DE                                                                                                    | ÉPÔT D'UNE DEMANDE                                                       |                                                                                       |
| Étape 1 Étape 2 Étape 3 Étape 4                                                                                                    | Étape 5                                                                  |                                                                                       |
| Paiement                                                                                                    | Nom de domaine<br>Numéro de la de                                        | e objet du litige: syreli-auto-190613-girigonokakitizekuvo.fr<br>mande: FR-2019-00570 |
| Pour finaliser votre demande, merci de bien vouloir procéder à s<br>Une fois le paiement effectué, un Rapporteur étudiera la complé                                                      | on règlement<br>tude de votre dossier dans les meilleurs délais.         |                                                                                       |
|                                                                                                    | Choisissez votre méthode de paiement                                     |                                                                                       |
| Carte Bancaire                                                                                                    | Chèque / Virement                                                        | Mandat administratif                                                                  |
| rochaines étapes :<br>Si votre dossier est complet et validé, vous recevrez une notificat<br>Si votre dossier est incomplet, vous recevrez une demande de pi<br>Retourner à mes dossiers | ion d'ouverture de la procédure.<br>èces justificatives complémentaires. |                                                                                       |
| Vous accédez à l'étape 5 «                                                                                                    | Paiement ».                                                              |                                                                                       |

## 1.5. Etape 5

En parallèle, vous recevez, ainsi que votre représentant le cas échéant, un accusé-réception du dépôt de votre demande à l'adresse courriel renseignée dans le champ correspondant lors de l'étape 2 (ou à l'adresse courriel de votre compte de connexion si ce dernier a été repris pour vous identifier lors de l'étape 2), ainsi que la facture à acquitter si vous vous êtes identifié en tant que contact facturation de la procédure.

| SYRELI - Dossier [FR-2019-00570] - syreli-auto-190613-girigonokakitizekuvo.fr / Accusé de réception de la demande                                                                                           | 2 messages |
|----------------------------------------------------------------------------------------------------|------------|
| Expéditeur : (webmaster@afnic.fr)                                                                                                    | 28 Juin    |
| À: Requérant                                                                                                    |            |
| Madame, Monsieur,                                                                                                    |            |
| Nous accusons réception de votre demande enregistrée sur la plateforme électronique de la Procédure alternative de Résolution d<br>de l'Afnic (SYRELI) conformément au Règlement SYRELI (le « Règlement »). | es Litiges |
| Veuillez noter que nous allons procéder à la vérification de la complétude de la demande.                                                                                                    |            |
| Meilleures salutations,                                                                                                    |            |
| Webmaster Afnic                                                                                                    |            |
|                                                                                                    |            |

| 🗆 SYRELI - Dossier [FR-2019-00570] - syreli-auto-190613-girigonokakitizekuvo.fr / Facture à acquitter |
|----------------------------------------------------------------------------------------------------|
| Expéditeur : webmaster@afnic.fr                                                                       |
| À: ( Contact facturation                                                                              |
| Cc 🗄 comptabilite@afnic.fr                                                                            |
| Facture_SYRELI2019-00570.pdf (35,2 ko) Aperçu   Télécharger   Porte-documents   Supprimer             |
| Bonjour,                                                                                              |
| Une nouvelle demande SYRELI vient d'être validée par son Requérant sous le numéro FR-2019-00570.      |
| Vous trouverez ci-joint la facture à acquitter correspondante.                                        |
| Meilleures salutations,                                                                               |
| Webmaster Afnic                                                                                       |

Il ne vous reste plus qu'à procéder au paiement. Pour ce faire il vous suffit de cliquer sur le bouton d'action correspondant au moyen de paiement que vous choisissez pour payer.

#### DÉPÔT D'UNE DEMANDE

| Etape 1                                             | Étape 2                              | Étape 3                              | Étape 4                              | Étape 5                                  |                                                                                                    |
|-----------------------------------------------------|--------------------------------------|--------------------------------------|--------------------------------------|------------------------------------------|----------------------------------------------------------------------------------------------------|
| Paiement                                            | t                                    |                                      |                                      |                                          | Nom de domaine objet du litige: syreli-auto-190613-girigonokakitizekuvo.f<br>Numéro de la demande: FR-2019-00570 |
| <sup>o</sup> our finaliser vot<br>Jne fois le paien | re demande, mer<br>nent effectué, un | ci de bien vouloi<br>Rapporteur étud | r procéder à son<br>iera la complétu | règlement<br>de de votre dossier dans le | es meilleurs délais.                                                                                             |
|                                                     |                                      |                                      |                                      | Choisissez votre méth                    | de de estemant                                                                                                   |
|                                                     |                                      |                                      |                                      | Cholalager volie meth                    | de de palement                                                                                                   |
|                                                     |                                      |                                      |                                      | Cholalage2 volte meth                    | oue de parement                                                                                                  |

ATTENTION : Le paiement est un élément de complétude. Tant que le paiement n'est pas effectué, aucune démarche administrative ne sera effectuée sur votre dossier. Passé un délai de 15 jours à compter de la validation de votre dossier et sans paiement de votre part, votre dossier sera supprimé.

Une fois le paiement effectué, vous n'avez plus aucune démarche à effectuer. Vous pouvez retourner dans vos dossiers pour relire votre demande. Cependant, aucune modification ne pourra être effectuée.

Une fois votre dossier payé et validé par notre service comptable, votre dossier passera de l'état « Attente de paiement » à « Attente de complétude » et vous recevrez la facture acquittée si vous vous êtes identifié en tant que contact facturation de la procédure.

| SYRELI - Dos | ier [FR-2019-00570] | <ul> <li>syreli-auto-190613-girigonokakitizekuvo.fr /</li> </ul> | Facture acquittée |
|--------------|---------------------|------------------------------------------------------------------|-------------------|
|--------------|---------------------|------------------------------------------------------------------|-------------------|

| Expéditeur : webmaster@afnic.fr                                                           |
|-------------------------------------------------------------------------------------------|
| À. Contact facturation                                                                    |
| Cc: (E comptabilite@afnic.fr)                                                             |
| m Facture_SYRELI2019-00570.pdf (57 ko) Aperçu   Télécharger   Porte-documents   Supprimer |
| Bonjour,                                                                                  |
| Le paiement lié à la demande SYRELI sous le numéro FR-2019-00570 vient d'être effectué.   |
| Vous trouverez ci-joint la facture acquittée correspondante.                              |
| Meilleures salutations,                                                                   |
| Webmaster Afnic                                                                           |

Le rapporteur SYRELI pourra ainsi évaluer la complétude de votre dossier dans les meilleurs délais.

Vous serez informé de la recevabilité de votre demande par un courriel vous notifiant l'ouverture de la procédure.

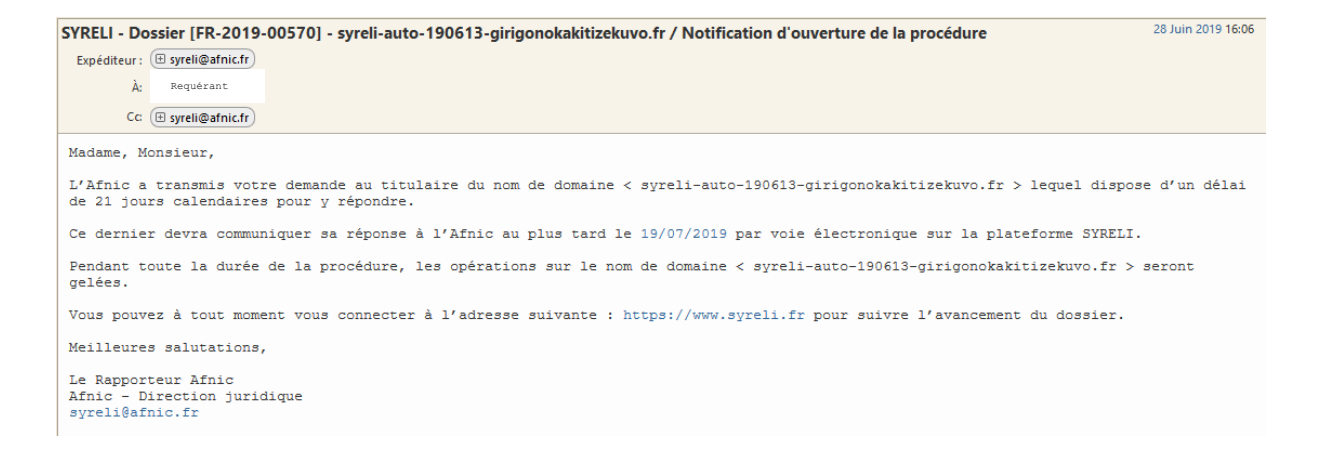

A compter de la date d'envoi de la notification d'ouverture, un délai de 21 jours est laissé au Titulaire pour répondre à votre demande.

Vous pouvez suivre à tout moment l'état d'avancement de votre demande sous l'onglet « historique ».

| SYREL<br>- afric-         | Décisions rendu | es Tarifs       | Ressources | Gestion des demandes - |
|---------------------------|-----------------|-----------------|------------|------------------------|
| Consi                     | ultation        | de la c         | lemar      | nde n°FR-2019-00570    |
| Historique                | Volet Requérant | Volet Titulaire |            |                        |
| Date de changement Statut |                 |                 |            | Commentaire            |

Au plus tard 21 jours suivant la date d'échéance de la réponse du Titulaire, vous recevrez la décision par courriel et par courrier postal.

| SYRELI - Dossier [FR-2019-00570] - syreli-auto-190613-girigonokakitizekuvo.fr / Notification de la décision                                                                                                    | 5 Juillet 2019 10:00                       |
|----------------------------------------------------------------------------------------------------|--------------------------------------------|
| Expéditeur: (🗄 syreli@afnic.fr)                                                                                                    |                                            |
| A: Requérant                                                                                                    |                                            |
| Cc ( ( syreli@afnic.fr)                                                                                                    |                                            |
| Recision_FR-201services.fr.pdf (720,5 ko) Aperçu   Télécharger   Porte-documents   Supprimer                                                                                                    |                                            |
| Madame, Monsieur,                                                                                                    |                                            |
| Dans le cadre de la procédure SYRELI citée en objet, vous trouverez ci-joint la décision de l'Afnic.                                                                                                    |                                            |
| L'original de cette décision vous sera envoyé par courrier postal.                                                                                                    |                                            |
| La décision de l'Afnic n'est exécutable qu'une fois écoulé un délai de quinze (15) jours calendaires à compter de ce jour,<br>cas prévus à l'article (II) (viii) du règlement SYRELI.                                                                                                    | sauf dans les                              |
| A compter de la notification de l'exécution de la décision et conformément à l'article (II) (viii) du Règlement SYRELI, vo<br>d'un délai de soixante (60) jours calendaires pour engager une procédure de transmission forcée auprès du bureau d'enregis<br>votre choix en lui communiquant la décision. Le nom de domaine restera gelé jusqu'à la transmission. Si dans ce délai de 6<br>décision de l'Afnic n'est pas exécutée, l'Afnic supprimera le nom de domaine objet du litige. | 15 disposerez<br>trement de<br>D jours, la |
| Meilleures salutations,                                                                                                    |                                            |
| PJ : décision de l'Afnic                                                                                                    |                                            |
| Le Rapporteur Afnic<br>Afnic - Direction Juridique<br>syreli@afnic.fr                                                                                                    |                                            |
|                                                                                                    |                                            |

Vous retrouverez également la décision en consultant vos dossiers sur la plateforme à l'onglet « Volet Requérant ».

## 2. Demander le remboursement de la procédure

La demande de remboursement de la procédure n'est possible que dans deux situations :

- L'abandon de la procédure avant son ouverture par l'Afnic ou,
- L'obtention d'une décision favorable.

Pour demander le remboursement, connectez-vous sur la Plateforme SYRELI et dirigez-vous dans la rubrique mes dossiers.

| SYRELI<br>- aquic | Décisions rendues Tarifs Ressources        | Gestion des demandes +          |               |                 |                                                               | • |
|-------------------|--------------------------------------------|---------------------------------|---------------|-----------------|---------------------------------------------------------------|---|
| Mes do            | ossiers                                    |                                 |               |                 |                                                               |   |
| N° de dossier     | Nom de domaine                             | Date de dépôt                   | État          | Statut          | Actions                                                       |   |
| FR-2019-00570     | syreli-auto-190613-girigonokakitizekuvo.fr | 28/06/19 14:23:19               | Fermé         | Dossier clôturé | Télécharger la facture acquittée<br>Demander le remboursement |   |
|                   | © Copyright AFN                            | IIC 2019 Vos données Cookies Ir | ifos éditeurs | C.G.U Contact   |                                                               |   |

Cliquer sur l'action « Demander le remboursement ». Vous accédez à la page correspondante :

| SYRELI<br>- afric - Décisions rendues                                                        | Tarifs Ressources                                        | Gestion des demandes +                                                                      | djal@afnic.fr ≁                                         |  |  |  |
|----------------------------------------------------------------------------------------------|----------------------------------------------------------|---------------------------------------------------------------------------------------------|---------------------------------------------------------|--|--|--|
| Demande de remboursement                                                                     |                                                          |                                                                                             |                                                         |  |  |  |
| Votre demande de rembo                                                                       | ursement fait suite                                      | e à                                                                                         |                                                         |  |  |  |
| <ul> <li>L'abandon de votre demande</li> <li>L'obtention d'une décision favorable</li> </ul> |                                                          |                                                                                             |                                                         |  |  |  |
| Afin de finaliser votre demande merci d'<br>contact facturation identifié sur la factur      | insérer les coordonnées ba<br>e ; A défaut le remboursem | ncaires de votre contact facturation (Attention : les c<br>ent ne pourra pas être effectué) | oordonnées bancaires doivent être celles appartenant au |  |  |  |
| Votre IBAN *                                                                                 |                                                          |                                                                                             |                                                         |  |  |  |
| Votre BIC *                                                                                  |                                                          |                                                                                             |                                                         |  |  |  |
| Votre RIB (PDF, 10 Mo max) *                                                                 | Parcourir Aucur                                          | I fichier sélectionné.                                                                      |                                                         |  |  |  |
| Pour remplacer le fichier choisi, cliquez                                                    | de nouveau sur "Parcourir.                               |                                                                                             |                                                         |  |  |  |
|                                                                                              | Annuler                                                  | Valider                                                                                     |                                                         |  |  |  |
|                                                                                              |                                                          |                                                                                             |                                                         |  |  |  |
|                                                                                              |                                                          |                                                                                             |                                                         |  |  |  |

© Copyright AFNIC 2019 Vos données Cookies Infos éditeurs C.G.U Contact

Précisez la raison de votre demande et remplissez les champs obligatoires puis cliquez sur « Valider » pour envoyer votre demande de remboursement à l'Afnic.

Un message de confirmation s'affiche.

| SYRELI<br>- amic- | Décisions rendues Tarifs Ressources        | Gestion des demar      | Gestion des demandes + |                   | djal@afnic.fr ≁                                                                       |
|-------------------|--------------------------------------------|------------------------|------------------------|-------------------|---------------------------------------------------------------------------------------|
| Votre demande     | de remboursement est envoyée.              |                        |                        |                   | x                                                                                     |
| Mes do            | ossiers                                    |                        |                        |                   |                                                                                       |
| N° de dossier     | Nom de domaine                             | Date de dépôt          | État                   | Statut            | Actions                                                                               |
| FR-2019-00570     | syreli-auto-190613-girigonokakitizekuvo.fr | 28/06/19 14:23:19      | Fermé                  | Dossier clôturé   | <u>Télécharger la facture acquittée</u><br>La demande de remboursement a été envoyée. |
|                   | © Copyright AFt                            | VIC 2019 Vos données ( | Cookies Inf            | os éditeurs C.G.U | Contact                                                                               |

Nous espérons que ce tutoriel vous a été utile. N'hésitez pas à nous faire part de vos retours et observations à syreli@afnic.fr.